# How to Register/Verify Email

This is for owners who have never registered through the Business Portal.

complete.

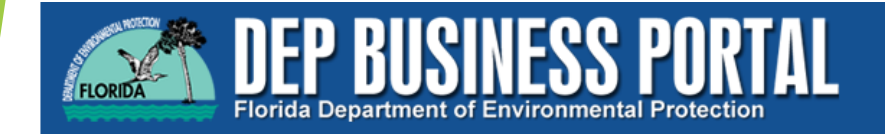

Register | Already have an account? Sign In

Home » Register

#### Register

- · If you've already registered with the DEP, then sign in.
- If you haven't received your verification e-mail, then we can re-send your verification email.
  If you are a registered user but have forgotten your password, then reset your password.

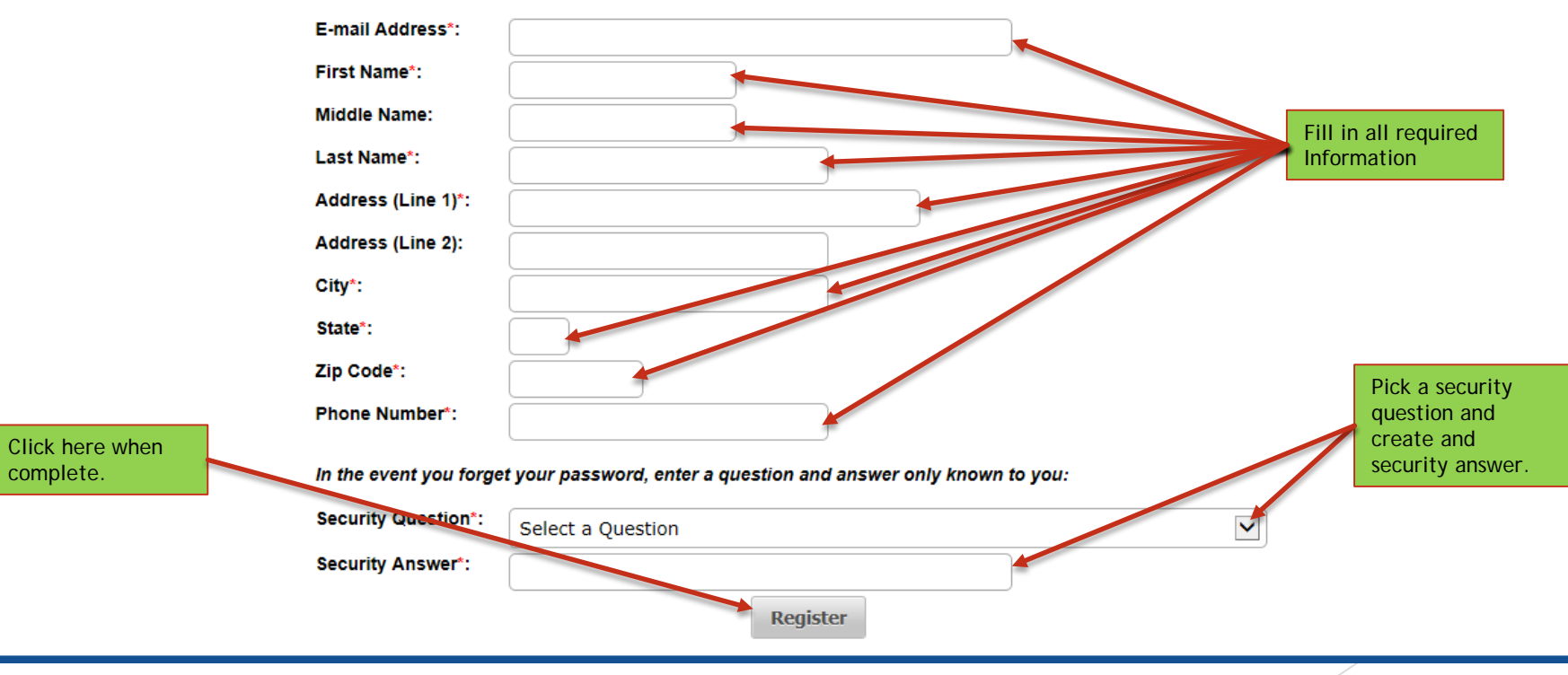

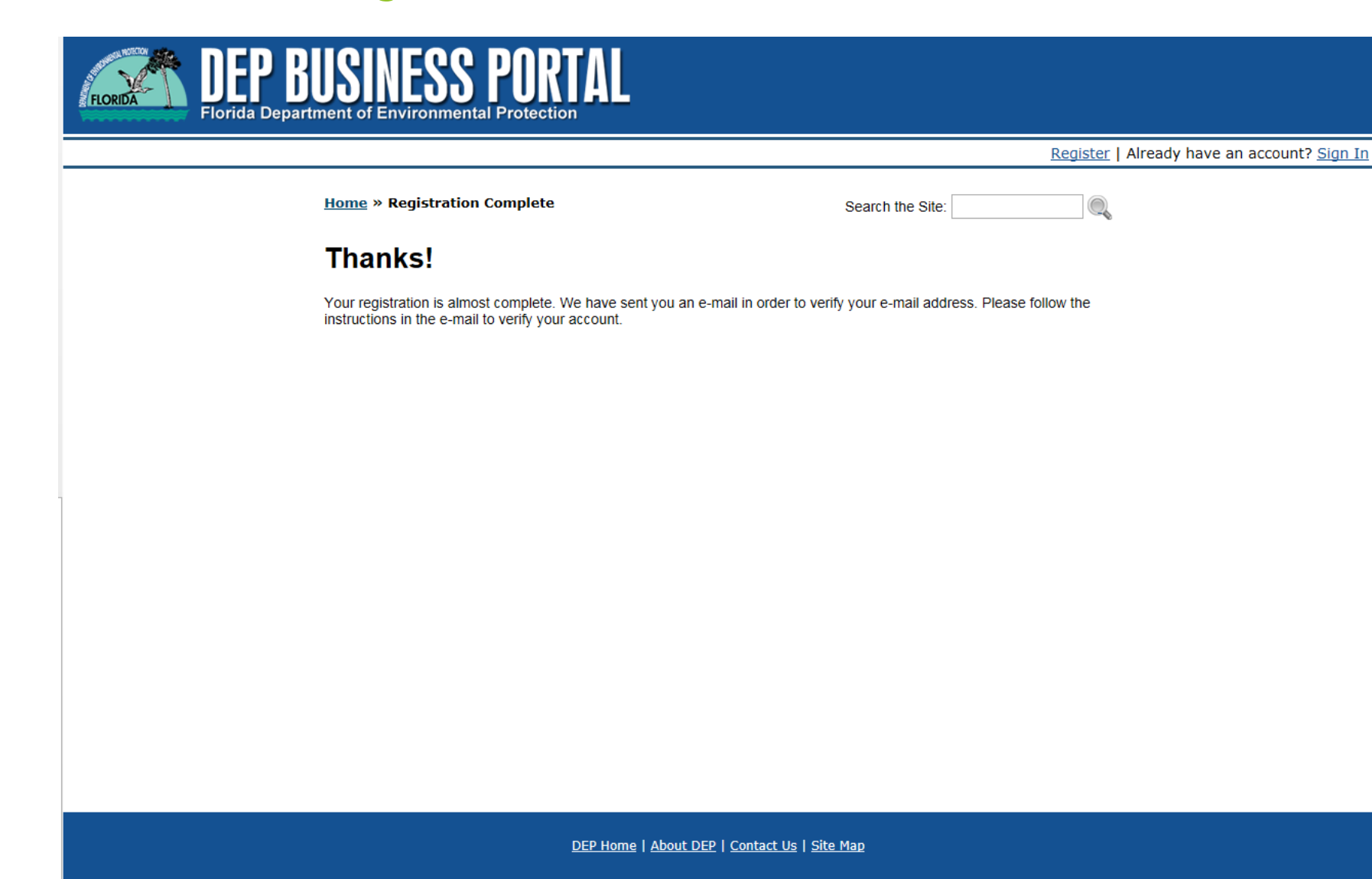

> You will receive a verification email at the account you registered with.

| I CONTROL DELFANTMENT OF GOVERNOR  INTERCENTION  BOB MARTINEZ CENTER  2000 BLARSTONE ROAD TALLAHASSEE, FLORIDA 20399-2400   FDEP Business Portal Registration Confirmation  FDEP Business Portal Registration Confirmation  FDEP Business Portal Registration and set your password, please verify your email address by clicking the link elow.  Itps://webappsbeta.dep.state.fl.us/DepPortal/account/verifyEmail?confirmationId=9e3f778d1dea66dc7e40c75218d833de   Click here to Verify your email                                            | CARLOS LOPEZ CANTERA<br>DEC MARTINEZ CENTER<br>SOB BLAISTORE ROAD<br>TALLAHASSEE, FLORIDA 32399-2400   CARLOS LOPEZ CANTERA<br>LT. GOVERNOR  CARLOS LOPEZ CANTERA<br>LT. GOVERNOR   CARLOS LOPEZ CANTERA<br>LT. GOVERNOR   CARLOS LOPEZ CANTERA<br>LT. GOVERNOR   CARLOS LOPEZ CANTERA<br>LT. GOVERNOR   CARLOS LOPEZ CANTERA<br>LT. GOVERNOR   CARLOS LOPEZ CANTERA<br>LT. GOVERNOR   CARLOS LOPEZ CANTERA<br>LT. GOVERNOR   CARLOS LOPEZ CANTERA<br>LT. GOVERNOR   CARLOS LOPEZ CANTERA<br>LT. GOVERNOR   CARLOS LOPEZ CANTERA<br>LT. GOVERNOR   CARLOS LOPEZ CANTERA  LT. GOVERNOR   CARLOS LOPEZ CANTERA  LT. GOVERNOR  CARLOS LOPEZ CANTERA  LT. GOVERNOR  CARLOS LOPEZ CANTERA  LT. GOVERNOR  CARLOS LOPEZ CANTERA  LT. GOVERNOR  CARLOS LOPEZ CANTERA  LT. GOVERNOR  CARLOS LOPEZ CANTERA  LT. GOVERNOR  CARLOS LOPEZ CANTERA  LT. GOVERNOR  CARLOS LOPEZ CANTERA  LT. GOVERNOR  CARLOS LOPEZ CANTERA  CARLOS LOPEZ CANTERA  CARLOS LOPEZ CANTERA  CARLOS LOPEZ CANTERA  CARLOS LOPEZ CANTERA  CARLOS LOPEZ CANTERA  CARLOS LOPEZ CANTERA  CARLOS LOPEZ CANTERA  CARLOS LOPEZ CANTERA  CARLOS LOPEZ CANTERA |                                                                                      |                               |                                                                                                    |     |
|----------------------------------------------------------------------------------------------------|----------------------------------------------------------------------------------------------------|--------------------------------------------------------------------------------------|-------------------------------|----------------------------------------------------------------------------------------------------|-----|
| BOD MARTINE CENTER 2000 BLARSTORE ROADS TALLAHASSEE, FLORIDA 32399-2400      FDEP Business Portal Registration Confirmation      ilo Your Name:      ank you for registering with the Florida Department of Environmental Protection's Internet Business Portal. To complete your registration and set your password, please verify your email address by clicking the link     ov.      p://webappsbeta.dep.state.fl.us/DepPortal/account/verifyEmail?confirmationld=9e3f778d1dea66dc7e40c75218d833de      Click here to     verify your email | TALLAHASSEE, FLORIDA 32389-2400  FDEP Business Portal Registration Confirmation  rg with the Florida Department of Environmental Protection's Internet Business Portal. To complete your registration and set your password, please verify your email address by clicking the link  p state fl.us/DepPortal/account/verifyEmail?confirmationId=9e3f778d1dea66dc7e40c75218d833de  Click here to verify you email address                                                                                                    |                                                                                      | logo.jpg                      |                                                                                                    |     |
| FDEP Business Portal Registration Confirmation         Ilo       Your Name:         ank you for registering with the Florida Department of Environmental Protection's Internet Business Portal. To complete your registration and set your password, please verify your email address by clicking the link ow.         ps://webappsbeta.dep.state.fl.us/DepPortal/account/verifyEmail?confirmationId=9e3f778d1dea66dc7e40c75218d833de         Click here to verify your email                                                                   | The Florida Department of Environmental Protection's Internet Business Portal. To complete your registration and set your password, please verify your email address by clicking the link                                                                                                    |                                                                                      |                               | BOB MARTINEZ CENTER CARLOS LOPEZ-CANTERA<br>2600 BLAIRSTONE ROAD LT. GOVERNOR<br>TALLAHASSEE, FLORIDA 32399-2400                                                                                                    |     |
| FDEP Business Portal Registration Confirmation         IIIo       Your Name:         ank you for registering with the Florida Department of Environmental Protection's Internet Business Portal. To complete your registration and set your password, please verify your email address by clicking the link ow.         ps://webappsbeta.dep.state.fl.us/DepPortal/account/verifyEmail?confirmationId=9e3f778d1dea66dc7e40c75218d833de         Click here to your for your email                                                                | FDEP Business Portal Registration Confirmation         ing with the Florida Department of Environmental Protection's Internet Business Portal. To complete your registration and set your password, please verify your email address by clicking the link         ip state.fl.us/DepPortal/account/verifyEmail?confirmationId=9e3f778d1dea66dc7e40c75218d833de         Click here to verify you email address         verify you email address                                                                                                    |                                                                                      |                               |                                                                                                    |     |
| In Your Name:<br>ank you for registering with the Florida Department of Environmental Protection's Internet Business Portal. To complete your registration and set your password, please verify your email address by clicking the link<br>is://webappsbeta.dep.state.fl.us/DepPortal/account/verifyEmail?confirmationId=9e3f778d1dea66dc7e40c75218d833de<br>Click here to<br>verify your email                                                                                                    | ng with the Florida Department of Environmental Protection's Internet Business Portal. To complete your registration and set your password, please verify your email address by clicking the link                                                                                                    |                                                                                      |                               | FDEP Business Portal Registration Confirmation                                                                                                    |     |
| ank you for registering with the Florida Department of Environmental Protection's Internet Business Portal. To complete your registration and set your password, please verify your email address by clicking the link<br>ow.<br>ps://webappsbeta.dep.state.fl.us/DepPortal/account/verifyEmail?confirmationId=9e3f778d1dea66dc7e40c75218d833de<br>Click here to<br>verify your email                                                                                                    | ng with the Florida Department of Environmental Protection's Internet Business Portal. To complete your registration and set your password, please verify your email address by clicking the link                                                                                                    | No Your Name:                                                                        |                               |                                                                                                    |     |
| w.<br>w:<br>w:<br>w:<br>w:<br>w:<br>w:<br>w:<br>w:<br>w:<br>w:                                                                                                    | tomer<br>vey<br>vey                                                                                                    | ank you for registering with the Florida Depa                                        | artment of Environmental Prot | tection's Internet Business Portal. To complete your registration and set your password, please verify your email address by clicking the                                                                                                    | ink |
| bs://webappsbeta.dep.state.fl.us/DepPortal/account/verifyEmail?confirmationId=9e3f778d1dea66dc7e40c75218d833de                                                                                                    | tomer<br>vice<br>vey                                                                                                    | ow                                                                                   |                               | to a control and the second second |     |
| Click here to<br>verify you email                                                                                                    | Click here to<br>verify you email<br>address                                                                                                    | ow.                                                                                  |                               |                                                                                                    |     |
| Click here to                                                                                                    | tomer<br>vice<br>vey Click here to<br>verify you email<br>address                                                                                                    | ow.<br>ps://webappsbeta.dep.state.fl.us/DepPortal/                                   | account/verifyEmail?confirmat | ationId=9e3f778d1dea66dc7e40c75218d833de                                                                                                    |     |
| Click here to                                                                                                    | Click here to<br>verify you email<br>address                                                                                                    | ps://webappsbeta.dep.state.fl.us/DepPortal/                                          | account/verifyEmail?confirma  | ationId=9e3f778d1dea66dc7e40c75218d833de                                                                                                    |     |
| Click here to                                                                                                    | Click here to<br>verify you email<br>address                                                                                                    | ps://webappsbeta.dep.state.fl.us/DepPortal/                                          | account/verifyEmail?confirmal | ationId=9e3f778d1dea66dc7e40c75218d833de                                                                                                    |     |
|                                                                                                    | address                                                                                                    | ps://webappsbeta.dep.state.fl.us/DepPortal/                                          | account/verifyEmail?confirmal | ationId=9e3f778d1dea66dc7e40c75218d833de                                                                                                    |     |
| Survey                                                                                                    |                                                                                                    | s://webappsbeta.dep.state.fl.us/DepPortal/                                           | account/verifyEmail?confirmal | ationId=9e3f778d1dea66dc7e40c75218d833de                                                                                                    |     |
|                                                                                                    |                                                                                                    | ow.<br>ps://webappsbeta.dep.state.fl.us/DepPortal/a<br>Customer<br>Service<br>Survey | account/verifyEmail?confirmal | ationId=9e3f778d1dea66dc7e40c75218d833de<br>Click here to<br>verify you email<br>address                                                                                                    |     |

The above screen shot is what your verification email will look like when you receive it.

You will need to open the email and click the link to verify you email address.

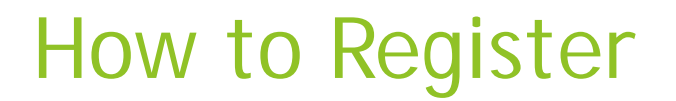

Home » Verify E-mail

Search the Site:

#### Verify E-mail

Congratulations! Your e-mail address has been verified. To complete your registration, please choose a password below. Passwords must be between 8 and 20 characters long and must contain at least one uppercase letter, one lowercase letter, and one number.

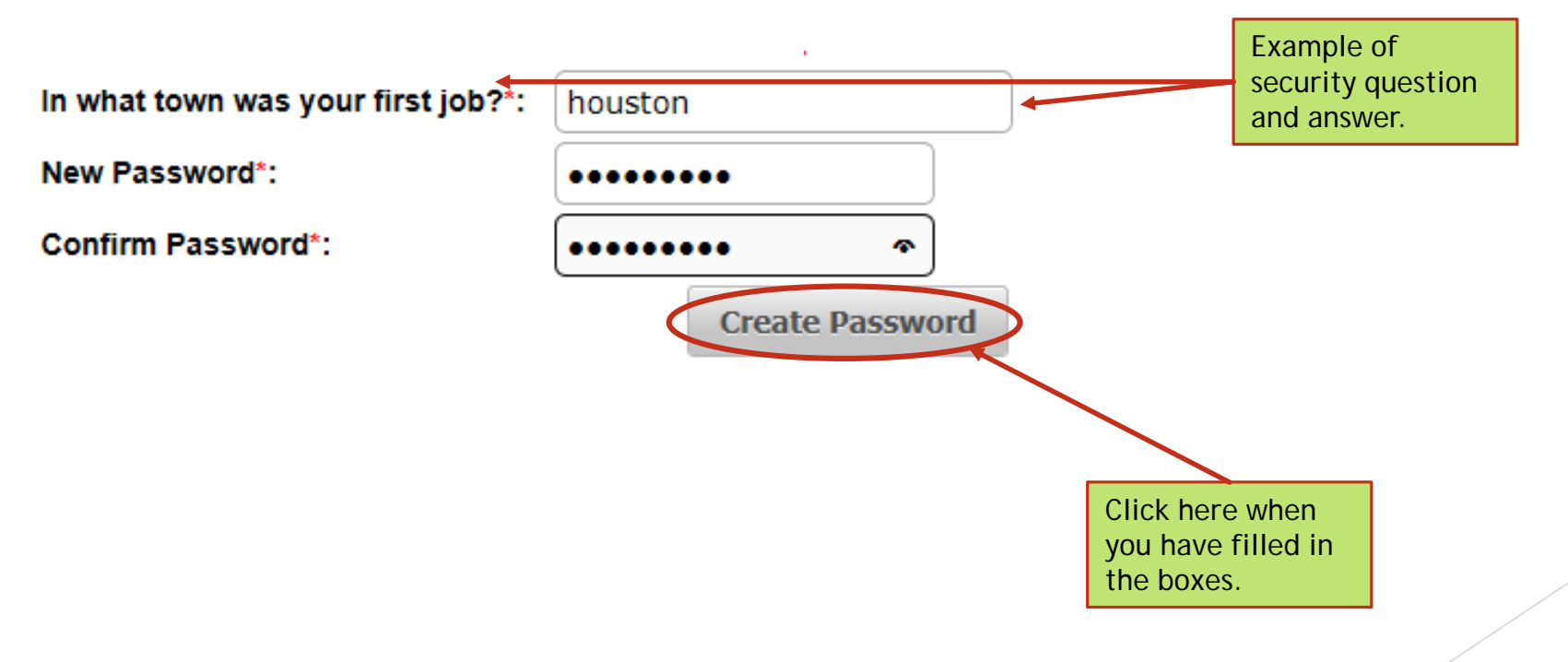

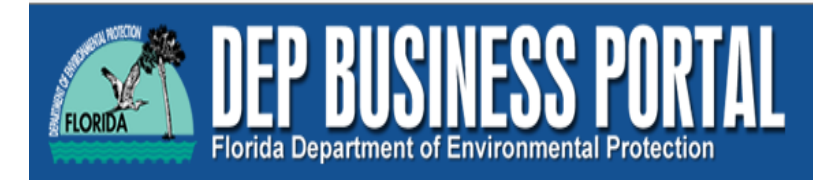

Register | Already have an account? Sign In

Home » E-mail Verification Complete

Search the Site:

#### **E-mail Verification Complete**

Thanks for verifying your email address. You can now sign in.

#### Apply for a PIN?

Click here to apply for a PIN.

A PIN is a secure way to electronically sign submissions to DEP. At this time, most submissions do **NOT** require PIN signature. When you begin a submission that requires a PIN, you will be notified that a PIN is required. If you require a PIN, you may apply here.

**Note:** You can always apply for a PIN later by visiting your account details page. Once you are signed in, you can find your account details page by clicking your name on the sign-in bar above.

DEP Home | About DEP | Contact Us | Site Map

Once you click to apply for a PIN, the portal will walk you through how to get one.

If you would like instructions, they can be found at <u>http://www.dep.state.fl.us/waste/categories/tanks/pages/registration.htm</u>, it will be titled <u>How to create you PIN.</u>